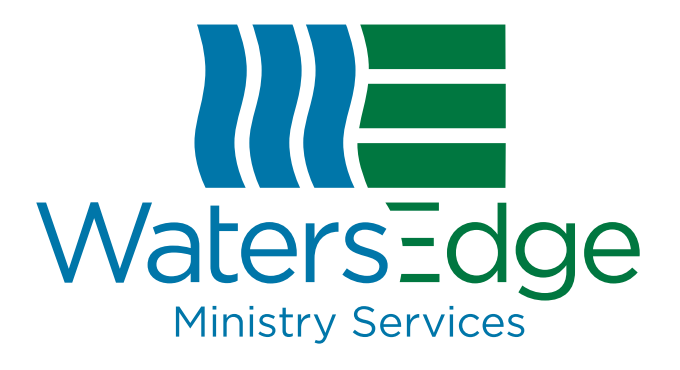

# ClientConnections Overview

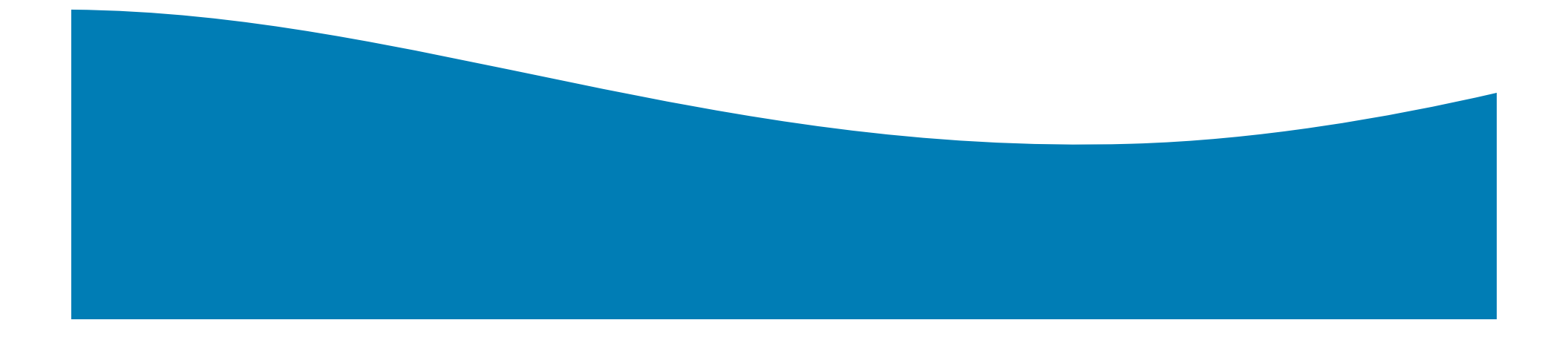

## **Registration and Sign-in**

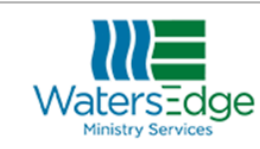

### Sign-in to WatersEdge Ministry Services Online Account Access

) If this is your first time signing in, please register here

Enter your **username** 

Username

Continue

I forgot my username

I forgot my password

(2) If you are having trouble signing in, contact us at 866.693.8369

WatersEdge Ministry Services

- You must register your organization's account before you begin using ClientConnections. To complete registration, you'll need the temporary username and temporary password recently provided to you by letter.
- 2. We want to make your ClientConnections experience easy. Please don't hesitate to contact us if you have any questions during the registration or sign-in process.

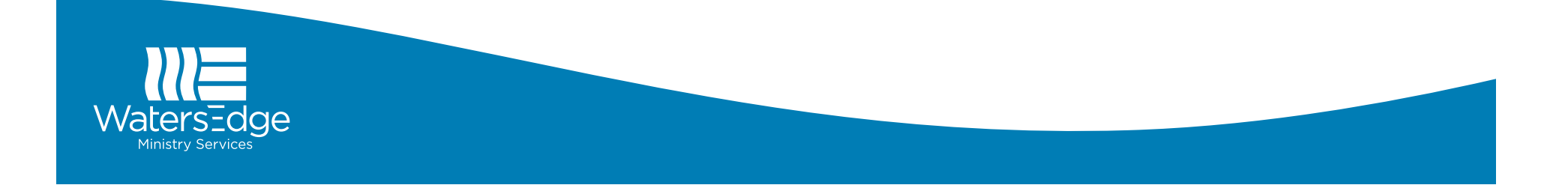

## Homepage

| WatersEdge                 | 📈 Account Summary                                                           |                                                                                     | 📛 Statements & Notices |               | 🗙 Payments & Transfers                                     |                | First Baptist<br>Last Login: 02/07/20 |             |
|----------------------------|-----------------------------------------------------------------------------|-------------------------------------------------------------------------------------|------------------------|---------------|------------------------------------------------------------|----------------|---------------------------------------|-------------|
| Search Account History     | Account Summary : 00000000 - (First Baptist )                               |                                                                                     |                        |               |                                                            |                |                                       | My Settings |
|                            | Account Type Rate                                                           |                                                                                     | Current Balance        |               | Available for Withdrawal                                   |                |                                       | Logout      |
| From this account CD - 101 | Investment Summary : 00000000 - (First Baptist )                            |                                                                                     |                        |               |                                                            |                |                                       | /           |
| Search                     | Investr                                                                     | nent                                                                                | Rate                   | Maturity Date | Dividend at Maturity                                       | Balance        |                                       |             |
| More Information           | 101 One Year Ter                                                            | m Investment                                                                        | 2.220%                 | 08/18/2018    | \$98.31                                                    | \$4,415.87 >   |                                       |             |
| Apply for a Loan           | 201 Two Year Ter                                                            | m Investment                                                                        | 2.610%                 | 12/20/2019    | \$130.71                                                   | \$2,500.00 >   |                                       |             |
| Term Investment Rates      | 202 Two Year Ter                                                            | m Investment                                                                        | 2.520%                 | 01/27/2018    | \$52.92                                                    | \$1,047.23 >   |                                       |             |
|                            | 203 Two Year Ter                                                            | rm Investment                                                                       | 2.440%                 | 04/27/2018    | \$75.80                                                    | \$1,551.54 >   |                                       |             |
| Contact Us                 | 204 Two Year Ter                                                            | rm Investment                                                                       | 2.310%                 | 05/27/2018    | \$94.52                                                    | \$2,042.48     |                                       |             |
| 866-693-8369               | 205 Two Year Ter                                                            | m Investment                                                                        | 2.370%                 | 11/20/2018    | \$97.15                                                    | \$2,046.16     |                                       |             |
| C Linai Os                 | 206 Two Year Ter                                                            | m Investment                                                                        | 2.510%                 | 12/26/2018    | \$106.14                                                   | \$2,110.95     |                                       |             |
|                            | 1 More Inf<br>Our Web<br>Apply for<br>Term Inve<br>Contact<br>866-0<br>Emai | <b>formation</b><br>site<br>a Loan<br>estment Rate<br><b>Us</b><br>593-8369<br>I Us | es                     |               | 2 First Bapt<br>Last Login: 02/07<br>My Settings<br>Logout | ist ▼<br>/2018 |                                       |             |

ClientConnection's homepage is your starting point to access all services offered through the website.

- On the left of the homepage you'll find More Information. Use this to visit our website (WatersEdgeAdvisors.org), apply for a loan, or check Term Investment rates.
- 2. On the right of the homepage you'll see your organization's name (assigned by you during the registration process). Click your organization's name to reveal the My Settings and Logout menu options.

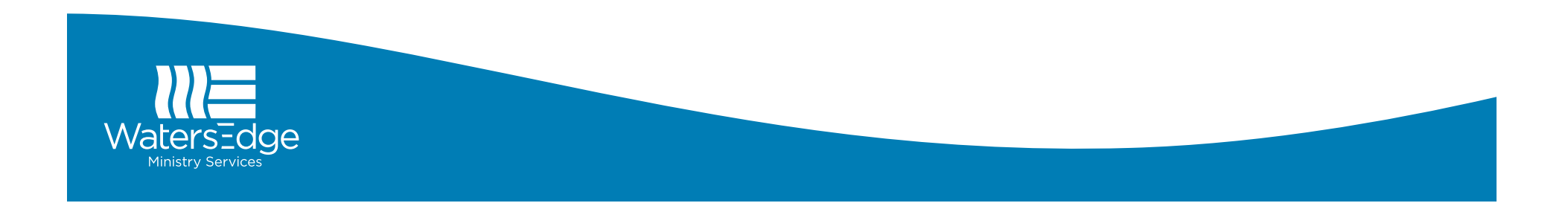

## **Account Summary**

| الحمد Account Summary |                     | 🚆 Statements & Notices |             | 🔀 Payments & Transfers   |                             |            |   |
|-----------------------|---------------------|------------------------|-------------|--------------------------|-----------------------------|------------|---|
| Acc                   | ount Summary : 0000 | 0000 - (First Ba       | aptist )    |                          |                             |            |   |
| Account Type Rate     |                     | Current B              | alance      | Available for Withdrawal |                             |            |   |
| Inve                  | estment Summary : 0 | 0000000 - (Firs        | t Baptist ) |                          |                             |            |   |
|                       | Investme            | nt                     | Rate        | Maturity Date            | <b>Dividend at Maturity</b> | Balance    |   |
|                       | 101 One Year Term   | Investment             | 2.220%      | 08/18/2018               | \$98.31                     | \$4,415.87 | > |
|                       | 201 Two Year Term   | Investment             | 2.610%      | 12/20/2019               | \$130.71                    | \$2,500.00 | > |
|                       | 202 Two Year Term   | Investment             | 2.520%      | 01/27/2018               | \$52.92                     | \$1,047.23 | > |
|                       | 203 Two Year Term   | Investment             | 2.440%      | 04/27/2018               | \$75.80                     | \$1,551.54 | > |
|                       | 204 Two Year Term   | Investment             | 2.310%      | 05/27/2018               | \$94.52                     | \$2,042.48 | > |
|                       | 205 Two Year Term   | Investment             | 2.370%      | 11/20/2018               | \$97.15                     | \$2,046.16 | > |
|                       | 206 Two Year Term   | Investment             | 2.510%      | 12/26/2018               | \$106.14                    | \$2,110.95 | > |
|                       | 207 Two Year Term   | Investment             | 2.620%      | 01/27/2019               | \$111.55                    | \$2,125.62 | > |
|                       | 208 Two Year Term   | Investment             | 2.660%      | 02/17/2019               | \$111.40                    | \$2,091.73 | > |
|                       | 209 Two Year Term   | Investment             | 2 550%      | 03/20/2019               | \$106.80                    | \$2 091 73 | 1 |

04/20/2019

2.610%

At the center of the homepage you will find ClientConnection's main navigation options: Account Summary, Statements & Notices, and Payments & Transfers.

Account Summary will allow you to view your organization's Enhanced Cash Fund, Term Investment and Church Building Loan accounts.

\$2,094.52

\$109.51

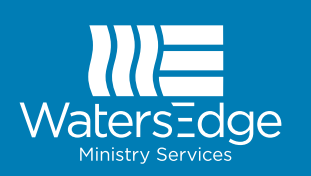

210 Two Year Term Investment

## **Statements & Notices**

| ا <u>۳</u> Account Summary                                                                      | 🛗 Statements & Notices | 🔀 Payments & Transfers |  |  |  |  |  |
|-------------------------------------------------------------------------------------------------|------------------------|------------------------|--|--|--|--|--|
| E-Notices                                                                                       |                        |                        |  |  |  |  |  |
| Click on the date below to see the notice available for your account.                           |                        |                        |  |  |  |  |  |
| Available Notices                                                                               |                        |                        |  |  |  |  |  |
| There are currently no notices available for your account.                                      |                        |                        |  |  |  |  |  |
| If you would like to start or stop receiving E-Notices, <u>update your settings.</u>            |                        |                        |  |  |  |  |  |
| <b>E-Statements</b><br>Click on the date below to see the statement available for your account. |                        |                        |  |  |  |  |  |
| Available Statements                                                                            |                        |                        |  |  |  |  |  |
| There are currently no statements available for your account.                                   |                        |                        |  |  |  |  |  |

Statements & Notices provides access to E-Notices and E-Statements. Clicking on individual statements will allow you to review, print, or save these documents. You may choose to stop receiving these statements by updating your settings.

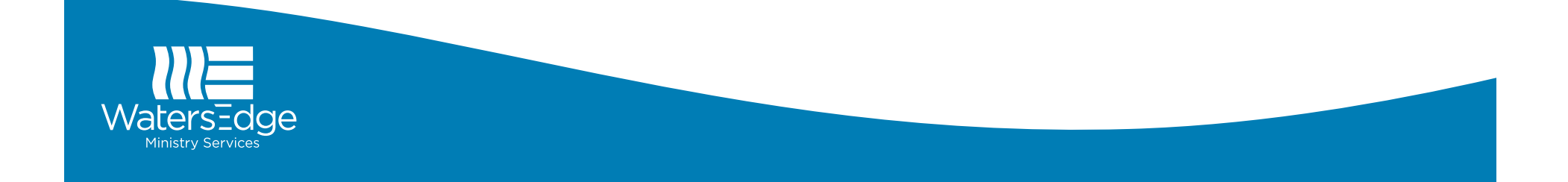

## **Payments & Transfers**

### ces 🛛 🗙 Pa

🔀 Payments & Transfers

### Quick Navigation

WatersEdge

Transfer Funds Redeem Investment New Investment

More Information

Term Investment Rates

Our Website Apply for a Loan

### Redeem / Reallocate

To complete your Investment Redemption, please fill out the following inputs below. If you need help filling in the correct information please contact us at 866-693-8369. Thank you

**Investment Summary** 

| Account Type                         | Maturity Date | Rate   | Accrued Interest | Available Amount |
|--------------------------------------|---------------|--------|------------------|------------------|
| CD - 0000000101 0One Year Term Inves | 08/18/2018    | 2.220% | 000000101        | \$4,415.87       |
| CD - 0000000201 0Two Year Term Inves | 12/20/2019    | 2.610% | 000000201        | \$2,500.00       |
| CD - 0000000911 0One Month Term Inve | 03/05/2018    | 1.570% | 000000911        | \$10,000.00      |

### What type investment redemption would you like to run?

#### Select account:

### What action would you like to take?

| C | Transfer to Enhanced Cash Fund | O Withdraw Funds | Reallocate Funds | Reallocate & Withdraw |
|---|--------------------------------|------------------|------------------|-----------------------|
|   |                                |                  |                  |                       |

#### **Enter reallocation amount**

%

\*\*\* If you want to provide more specific instructions, please contact us at 866-693-8369 or info@watersedgeadvisors.org. \*\*\*

Redeem Investment

Payments & Transfers features a Quick Navigation bar on the left. Use these options to select ACH origination, transfer funds, redeem or reallocate an investment, or create a new investment.

- If you select ACH Origination, you can make a loan payment or withdraw/add money to your Enhanced Cash Fund.
- If you choose Transfer Funds, you can transfer from your Enhanced Cash Fund to make a loan payment.
- You may redeem or reallocate a current Term Investment.
- You may create a new Term Investment.

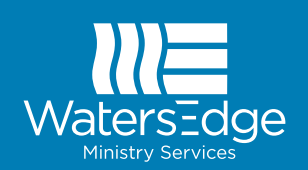

## **Thank You**

We want ClientConnections to make it easier to manage your ministry's finances. While this overview covers the basics, our Ministry Services team is ready to provide detailed one-on-one help. If you have questions or are having difficulty navigating ClientConnections, please contact Sam Youngs or Cindy Kralik.

Sam Youngs Ministry Services Officer syoungs@WatersEdgeServices.org 405.416.5765

**Cindy Kralik** Administrative Assistant ckralik@WatersEdgeServices.org 405.400.8129

Toll Free 866.693.8369

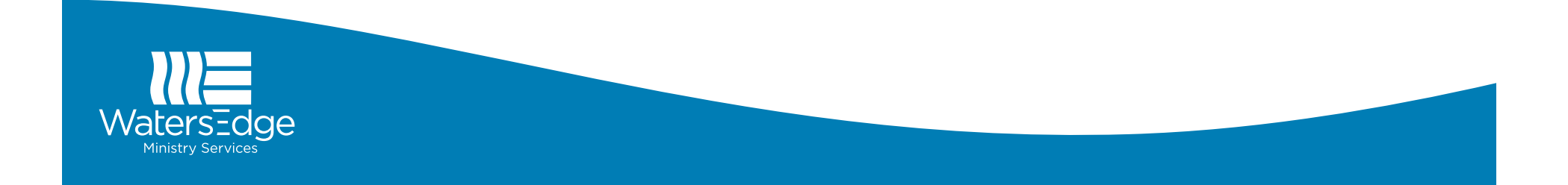